**Tutoriel Campus** 

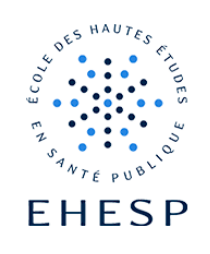

Avertir vos utilisateurs lors de la mise à disposition d'un nouveau contenu

Définition : Cette option vous permet d'alerter vos utilisateurs lorsque vous ajoutez ou mettez à jour une activité ou une ressource dans votre cours.

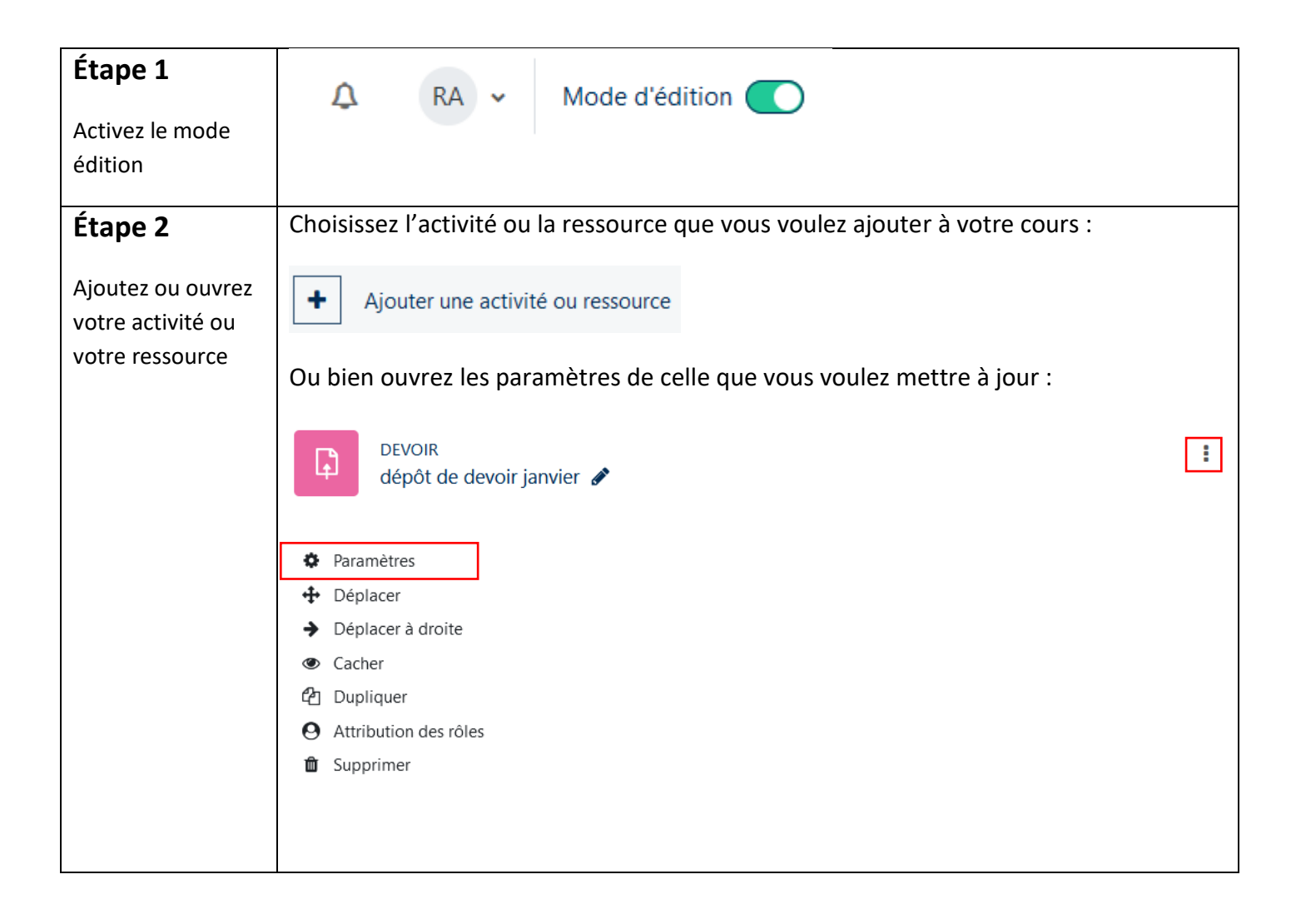

## **Tutoriel Campus**

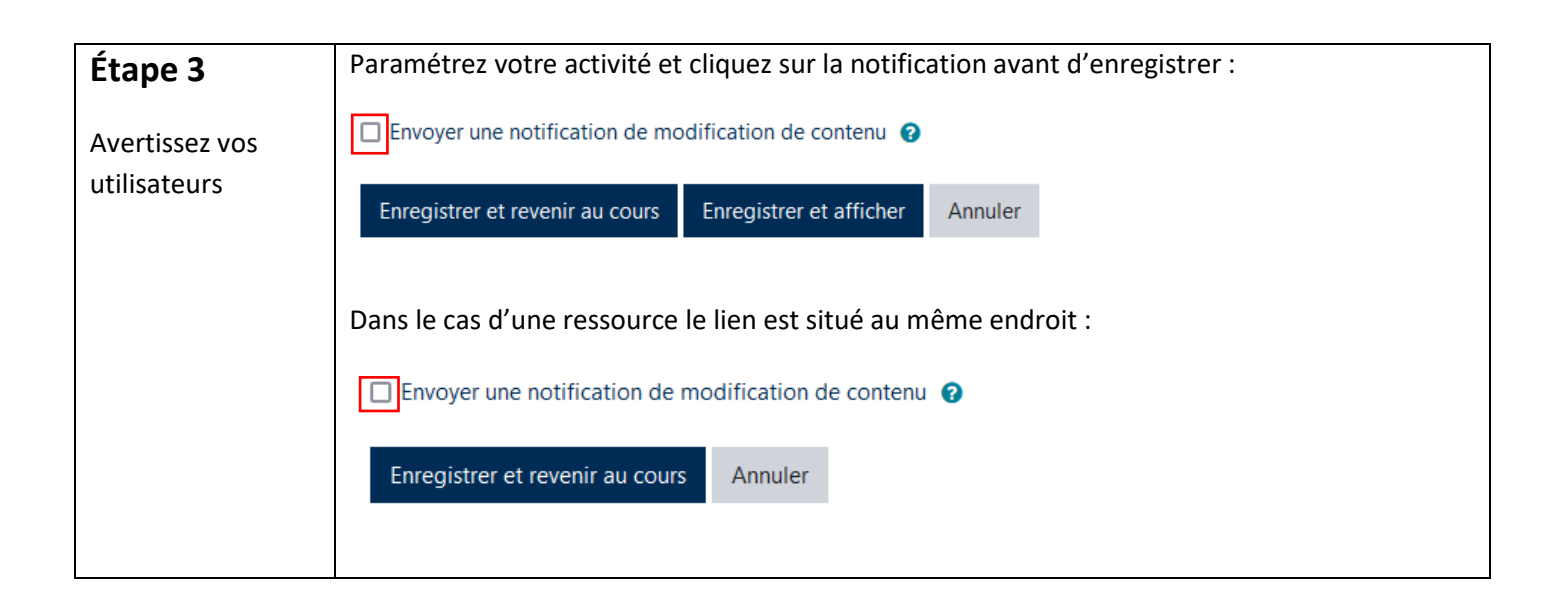

## Comment vos utilisateurs seront-ils informés ?

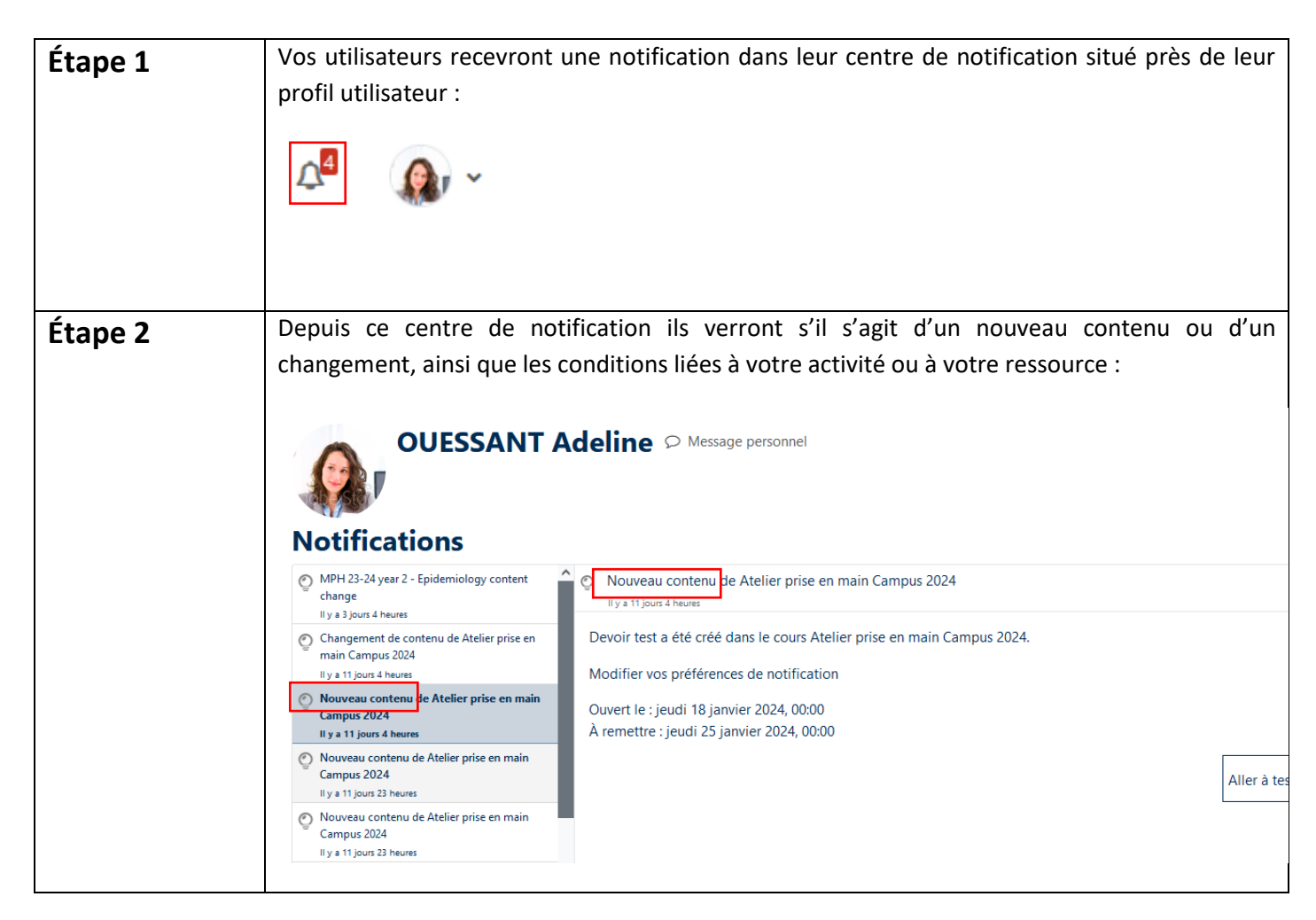

## **Tutoriel Campus**

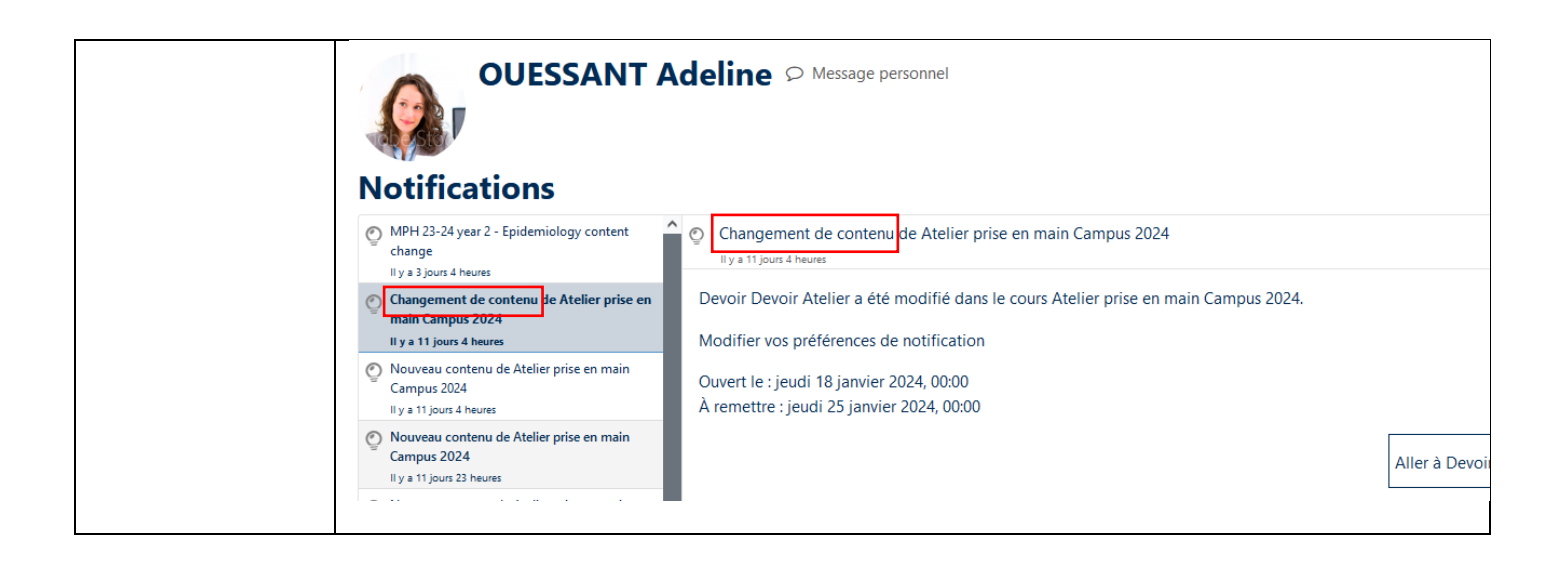

Pour toute question vous pouvez nous écrire à campus@ehesp.fr

Tutoriel mis à jour le 29 janvier 2024

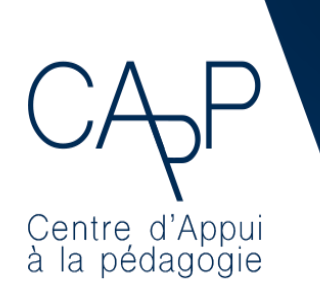

**Centre d'Appui à la Pédagogie** Nous contacter : <u>capp@ehesp.fr</u> Infos : <u>campus.ehesp.fr/capp</u> Suivez nous sur Twitter: <u>@ehespCApP</u>

3/3